# PARENT DIRECTIONS TO ACCESS STATE TESTING RESULTS

As in previous years, families will be able to access detailed information about their child's areas of strength, as well as any gaps in learning, by reviewing STAAR and STAAR EOC results. Parents will need to access the state's Family Portal for all testing results.

Final test results will be available in the Family Portal by the end-of-day listed in the chart.

| State Assessment      | Release date in the Family Portal |
|-----------------------|-----------------------------------|
| TELPAS Alternate      | May 31, 2023                      |
| STAAR Alternate (EOC) | July 12, 2023                     |
| TELPAS                | July 28, 2023                     |
| STAAR Alternate 3-8   | August 3, 2023                    |
| STAAR EOC             | August 11, 2023                   |
| STAAR 3-8             | August 16, 2023                   |
| STAAR June EOC        | September 5, 2023                 |

### STAAR EOC testing scores are located in HAC under Test Scores Tab

Parents may also view **Pass/Not Passed** information for their high school student's EOC assessments in the Home Access Center main site. Parents can look under the section titled *Passed/Approaches*, which will have **"Y"** for passed or **"N"** for not passed.

| Minimum Passing Scale Score by EOC Subject for December 2022 |            |           |         |              |
|--------------------------------------------------------------|------------|-----------|---------|--------------|
| English I                                                    | English II | Algebra I | Biology | U.S. History |
| 3775                                                         | 3775       | 3550      | 3550    | 3550         |

## To gain access to that test results, the Unique Student Access Code must be entered in the Family Portal.

The following directions are how to locate your child's Unique Student Access Code in the Home Access Center (HAC). (Loading the access codes into HAC may take longer than expected due to summer hours)

Step 1: The HAC App does not provide test results. You must go to the main site - https://www.katyisd.org/

Step 2: Go to Home Access Center (HAC) on the upper left-hand side and Login.

Step 3: Click the Grades Tab

Grader

**Step 4:** Click Test Scores Tab and locate the Unique Student Access Code for the most recent state assessment under the website address and statement "Use Code to see State Test Scores"

<u>Step 5:</u> Access the state Student Portal found on the *Texas Assessment Management System* site. Copy and paste this link to a browser – <u>https://www.texasassessment.gov</u>

Step 6: Scroll down to see "View Your Child's Test Results" section.

Step 7: Enter the required information including the Unique Student Access Code, date of birth, and legal first name.

Step 8 Click Go to see results.

Parents who need assistance with HAC credentials can retrieve a user name and/or update a password by visiting <a href="https://passwordreset.katyisd.org">https://passwordreset.katyisd.org</a>. Click on Forgot Username/Password button. If you have difficulty with the password self-service tool, please click on Need Help? on the main screen. Then select Parent/Guardian FAQs for further information and technical support from our KISD Family Technology Support team.

# **INSTRUCCIONES PARA ACCEDER A LOS RESULTADOS DE LAS EVALUACIONES ESTATALES**

Como en años anteriores, las familias podrán acceder a información detallada sobre las áreas de fortalezas de su hijo(a), así como cualquier desfase en el proceso de aprendizaje, revisando los resultados de las evaluaciones STAAR y STAAR EOC. Los padres tendrán que ingresar al Portal Estatal Familiar, para revisar los resultados de las pruebas.

| Evaluación estatal       | Fecha de publicación en el Portal<br>Familiar |
|--------------------------|-----------------------------------------------|
| TELPAS alternativo       | 31 de mayo de 2023                            |
| STAAR alternativo (EOC)  | 12 de julio de 2023                           |
| TELPAS                   | 28 de julio de 2023                           |
| STAAR alternativo 3°- 8° | 3 de Agosto de 2023                           |
| STAAR EOC                | 11 de Agosto de 2023                          |
| STAAR 3°-8°              | 16 de Agosto de 2023                          |
| STAAR junio EOC          | 5 de septiembre de 2023                       |

Los resultados de las pruebas finales estarán disponibles en el Portal Familiar al final del día indicado en la tabla.

#### Los resultados de las evaluaciones STAAR EOC se encuentran en el Centro de Acceso para el Hogar (HAC, por sus siglas en inglés) bajo el ícono Test Scores (resultados de prueba)

Los padres también podrán ver la información de **Aprobado/Reprobado** (**Pass/Not Passed**) en el sitio principal de HAC, para las evaluaciones EOC de sus estudiantes de secundaria. Los padres deben ingresar en la sección titulada *Passed/Approaches*, que tendrá "Y" para aprobado o "N" para no aprobado.

| Puntaje mínimo en la escala de aprobación por materia EOC para diciembre de 2022 |           |           |          |                    |
|----------------------------------------------------------------------------------|-----------|-----------|----------|--------------------|
| Inglés I                                                                         | Inglés II | Álgebra I | Biología | Historia de EE.UU. |
| 3775                                                                             | 3775      | 3550      | 3550     | 3550               |

#### Para tener acceso a los resultados del examen, se debe ingresar el Código de Acceso Único del estudiante en el Portal Familiar.

Las siguientes instrucciones son para localizar el Código de Acceso Único del estudiante en el HAC.

(Cargar los códigos de acceso en el HAC puede tardar más de lo esperado debido al horario de verano)

Paso 1: La aplicación HAC no muestra los resultados de los exámenes, usted debe visitar el sitio principal: https://www.katyisd.org/

Paso 2: Ingrese al Centro de Acceso al Hogar (HAC) en la parte superior izquierda e inicie Sesión.

Paso 3: Haga clic en el ícono de *Grades* (calificaciones)

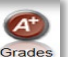

Paso 4: Haga clic en el ícono *Test Scores* (resultados de prueba) y localice el Código de Acceso Único debajo de la dirección del sitio web y la indicación *Use Code to see State Test Scores* (use el código para ver los resultados de las pruebas del estado).

Paso 5: Ingrese al Portal Estatal del Estudiante que se encuentra en el sitio web del Sistema de Gestión de Evaluación de Texas. Copie y pegue este enlace al navegador: <u>https://www.texasassessment.gov</u>

Paso 6: Desplácese hacia abajo para ver la sección View Your Child's Test Results (vea los resultados de las pruebas de su hijo).

Paso 7: Ingrese la información requerida incluyendo el Código Único de Acceso para los estudiantes, fecha de nacimiento y nombre legal.

Paso 8 Haga clic en see results (ver resultados).

Aquellos que necesiten ayuda con las credenciales de HAC pueden recuperar un nombre de usuario y/o actualizar una contraseña visitando <u>https://passwordreset.katyisd.org</u>. Haga clic en *Forgot Username/Password* (olvidé mi contraseña). Si tiene dificultades con la herramienta de autoservicio de contraseña, haga clic en <u>Need Help?</u> (¿necesita ayuda?) en la pantalla principal. Luego seleccione *Parent/Guardian FAQs* (preguntas frecuentes) para más información y soporte técnico del departamento de tecnología de Katy ISD.

# **INSTRUCCIONES PARA ACCEDER A LOS RESULTADOS DE LAS EVALUACIONES ESTATALES**

Como en años anteriores, las familias podrán acceder a información detallada sobre las áreas de fortalezas de su hijo(a), así como cualquier desfase en el proceso de aprendizaje, revisando los resultados de las evaluaciones STAAR y STAAR EOC. Los padres tendrán que ingresar al Portal Estatal Familiar, para revisar los resultados de las pruebas.

| Evaluación estatal       | Fecha de publicación en el Portal<br>Familiar |
|--------------------------|-----------------------------------------------|
| TELPAS alternativo       | 31 de mayo de 2023                            |
| STAAR alternativo (EOC)  | 12 de julio de 2023                           |
| TELPAS                   | 28 de julio de 2023                           |
| STAAR alternativo 3°- 8° | 3 de Agosto de 2023                           |
| STAAR EOC                | 11 de Agosto de 2023                          |
| STAAR 3°-8°              | 16 de Agosto de 2023                          |
| STAAR junio EOC          | 5 de septiembre de 2023                       |

Los resultados de las pruebas finales estarán disponibles en el Portal Familiar al final del día indicado en la tabla.

#### Los resultados de las evaluaciones STAAR EOC se encuentran en el Centro de Acceso para el Hogar (HAC, por sus siglas en inglés) bajo el ícono Test Scores (resultados de prueba)

Los padres también podrán ver la información de **Aprobado/Reprobado** (**Pass/Not Passed**) en el sitio principal de HAC, para las evaluaciones EOC de sus estudiantes de secundaria. Los padres deben ingresar en la sección titulada *Passed/Approaches*, que tendrá "Y" para aprobado o "N" para no aprobado.

| Puntaje mínimo en la escala de aprobación por materia EOC para diciembre de 2022 |           |           |          |                    |
|----------------------------------------------------------------------------------|-----------|-----------|----------|--------------------|
| Inglés I                                                                         | Inglés II | Álgebra I | Biología | Historia de EE.UU. |
| 3775                                                                             | 3775      | 3550      | 3550     | 3550               |

#### Para tener acceso a los resultados del examen, se debe ingresar el Código de Acceso Único del estudiante en el Portal Familiar.

Las siguientes instrucciones son para localizar el Código de Acceso Único del estudiante en el HAC.

(Cargar los códigos de acceso en el HAC puede tardar más de lo esperado debido al horario de verano)

Paso 1: La aplicación HAC no muestra los resultados de los exámenes, usted debe visitar el sitio principal: https://www.katyisd.org/

Paso 2: Ingrese al Centro de Acceso al Hogar (HAC) en la parte superior izquierda e inicie Sesión.

Paso 3: Haga clic en el ícono de *Grades* (calificaciones)

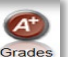

Paso 4: Haga clic en el ícono *Test Scores* (resultados de prueba) y localice el Código de Acceso Único debajo de la dirección del sitio web y la indicación *Use Code to see State Test Scores* (use el código para ver los resultados de las pruebas del estado).

Paso 5: Ingrese al Portal Estatal del Estudiante que se encuentra en el sitio web del Sistema de Gestión de Evaluación de Texas. Copie y pegue este enlace al navegador: <u>https://www.texasassessment.gov</u>

Paso 6: Desplácese hacia abajo para ver la sección View Your Child's Test Results (vea los resultados de las pruebas de su hijo).

Paso 7: Ingrese la información requerida incluyendo el Código Único de Acceso para los estudiantes, fecha de nacimiento y nombre legal.

Paso 8 Haga clic en see results (ver resultados).

Aquellos que necesiten ayuda con las credenciales de HAC pueden recuperar un nombre de usuario y/o actualizar una contraseña visitando <u>https://passwordreset.katyisd.org</u>. Haga clic en *Forgot Username/Password* (olvidé mi contraseña). Si tiene dificultades con la herramienta de autoservicio de contraseña, haga clic en <u>Need Help?</u> (¿necesita ayuda?) en la pantalla principal. Luego seleccione *Parent/Guardian FAQs* (preguntas frecuentes) para más información y soporte técnico del departamento de tecnología de Katy ISD.